- 1. Connect the unit to a PC using a USB cable.
- 2. Switch it on.
- 3. Open a QuantorMed+ / QuantorVet+.

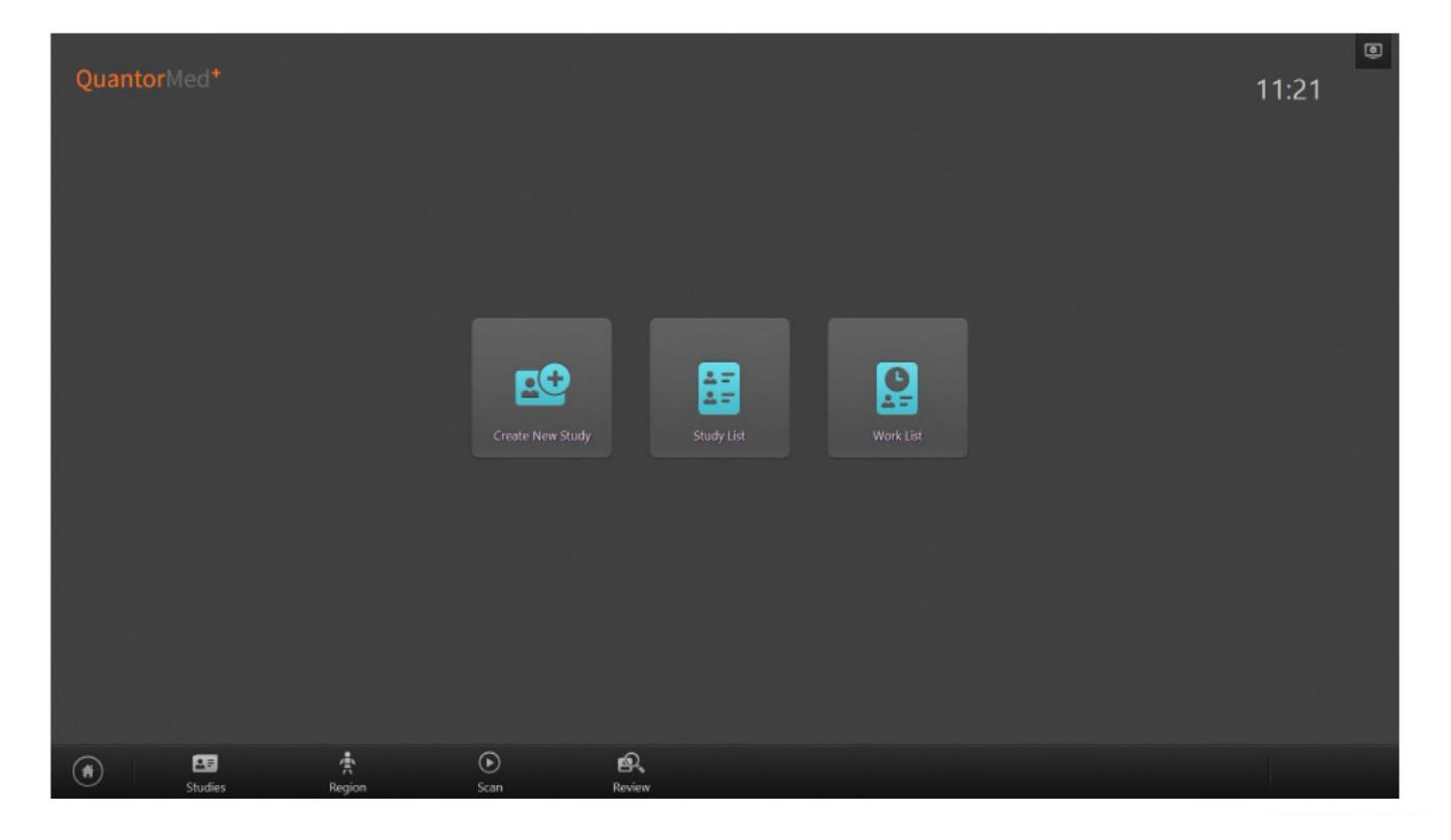

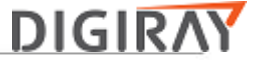

4. Open the Device Calibration

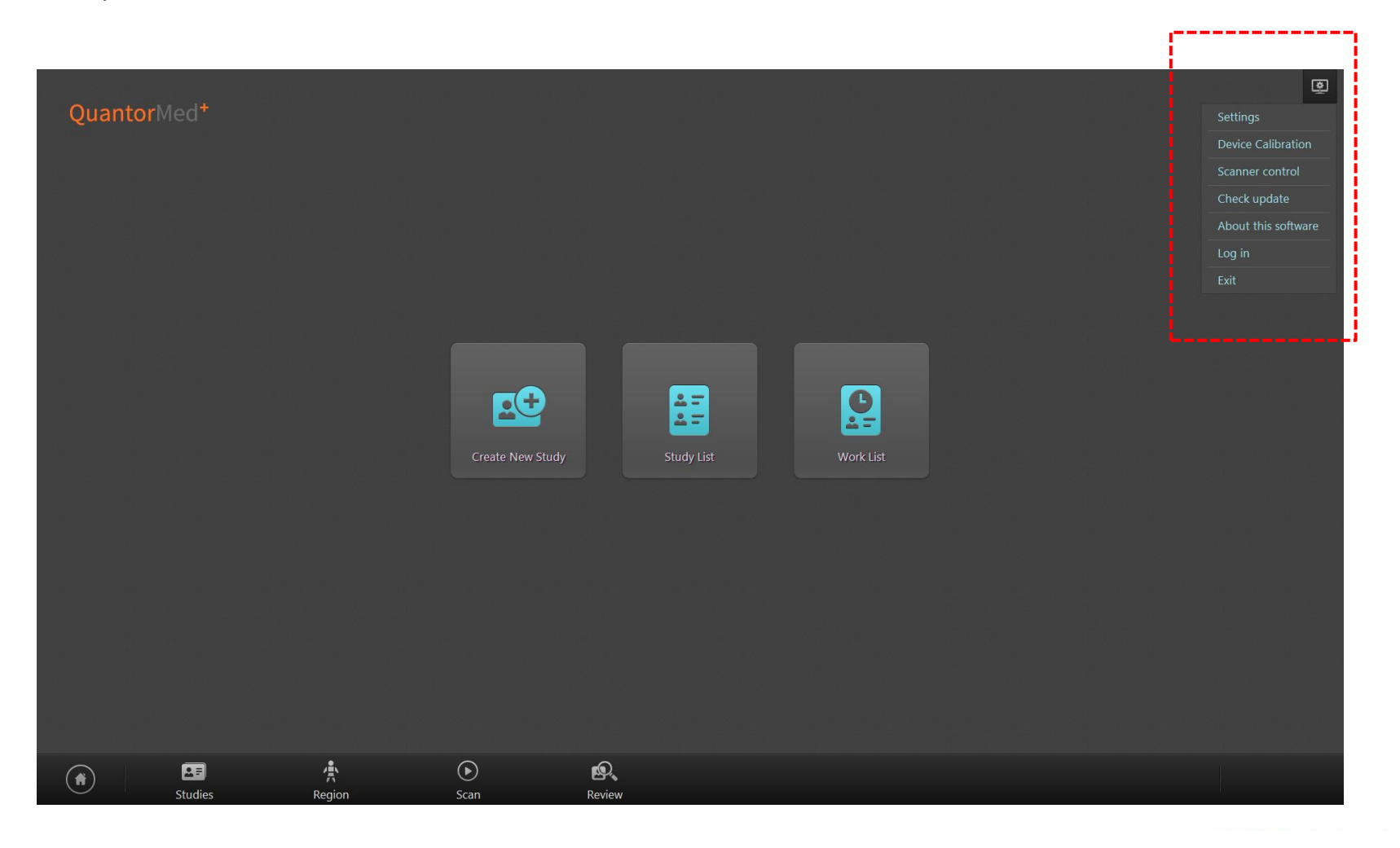

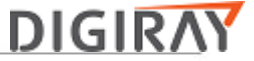

- 5. Perform the auto alignment process.
- 6. Insert a large cassette (14" x 17") and then perform the erase process.

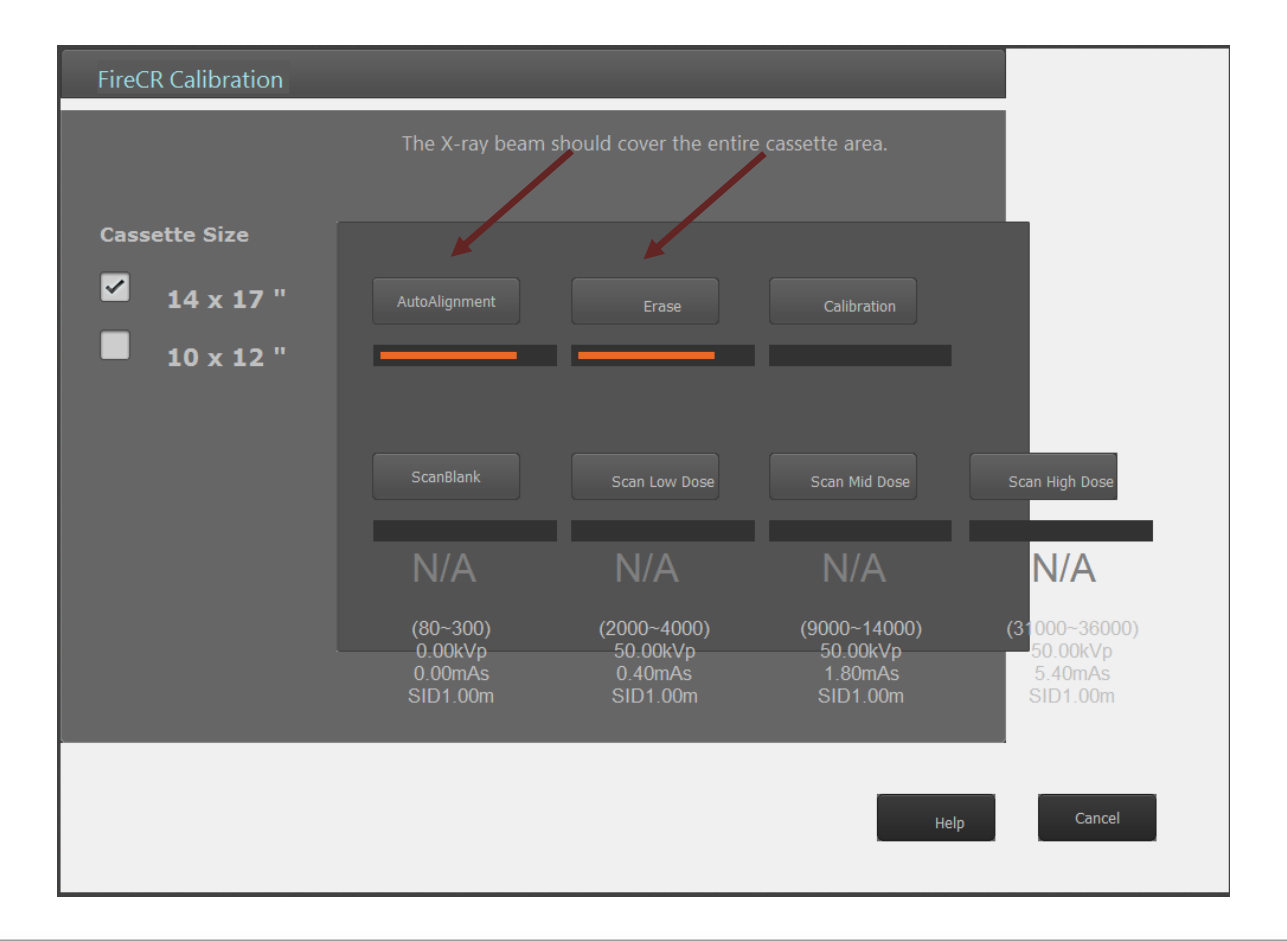

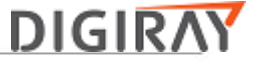

- 7. Expose the cassette with 93 [uGy] and scan it using "ScanBlank".
- 8. Compare the readout value with the tolerance for the ScanHighDose.
- 9. Readout value is within tolerance, continue to do ADC offset verification and adjustment.
- 10. Readout value is out of tolerance, select Reject bottom. Click cancel

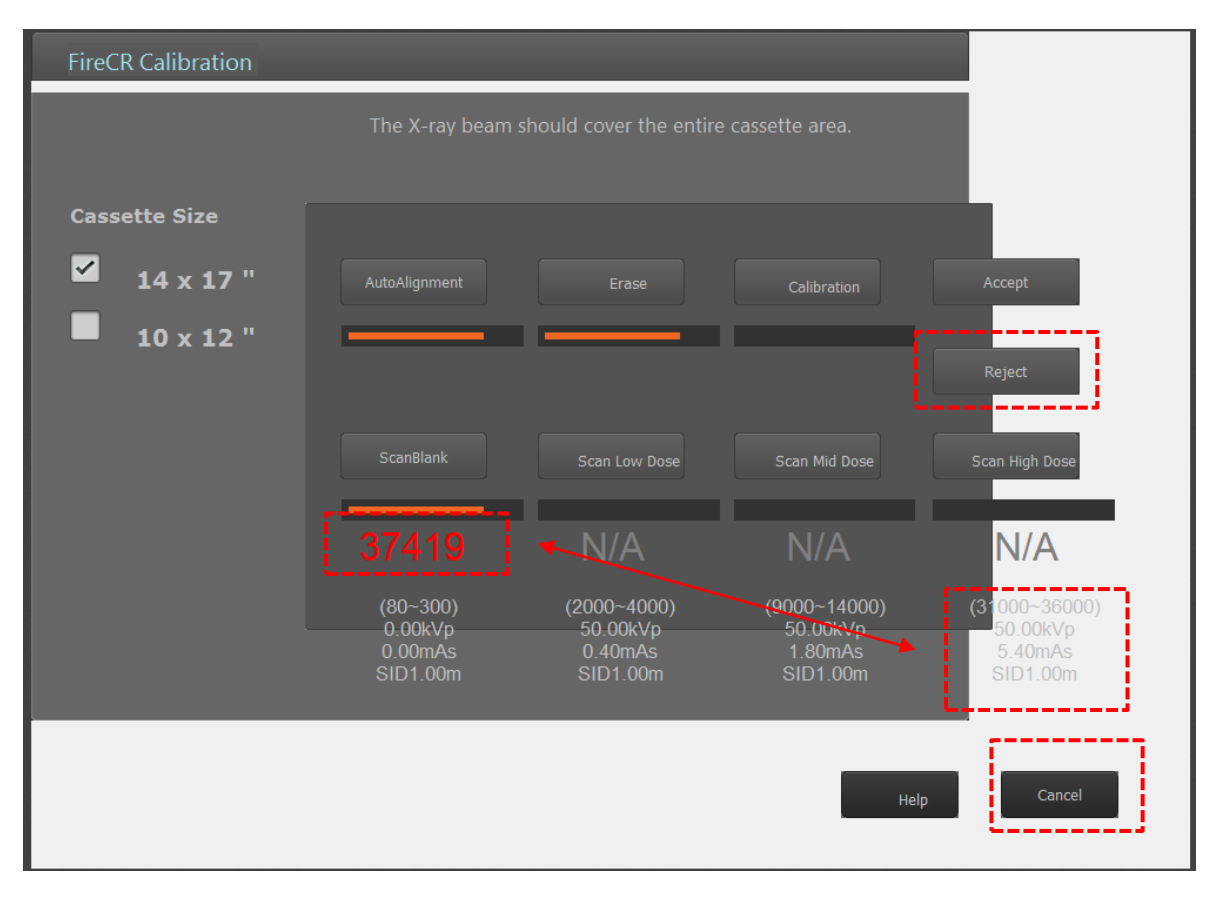

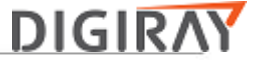

## 11. Open Scanner control

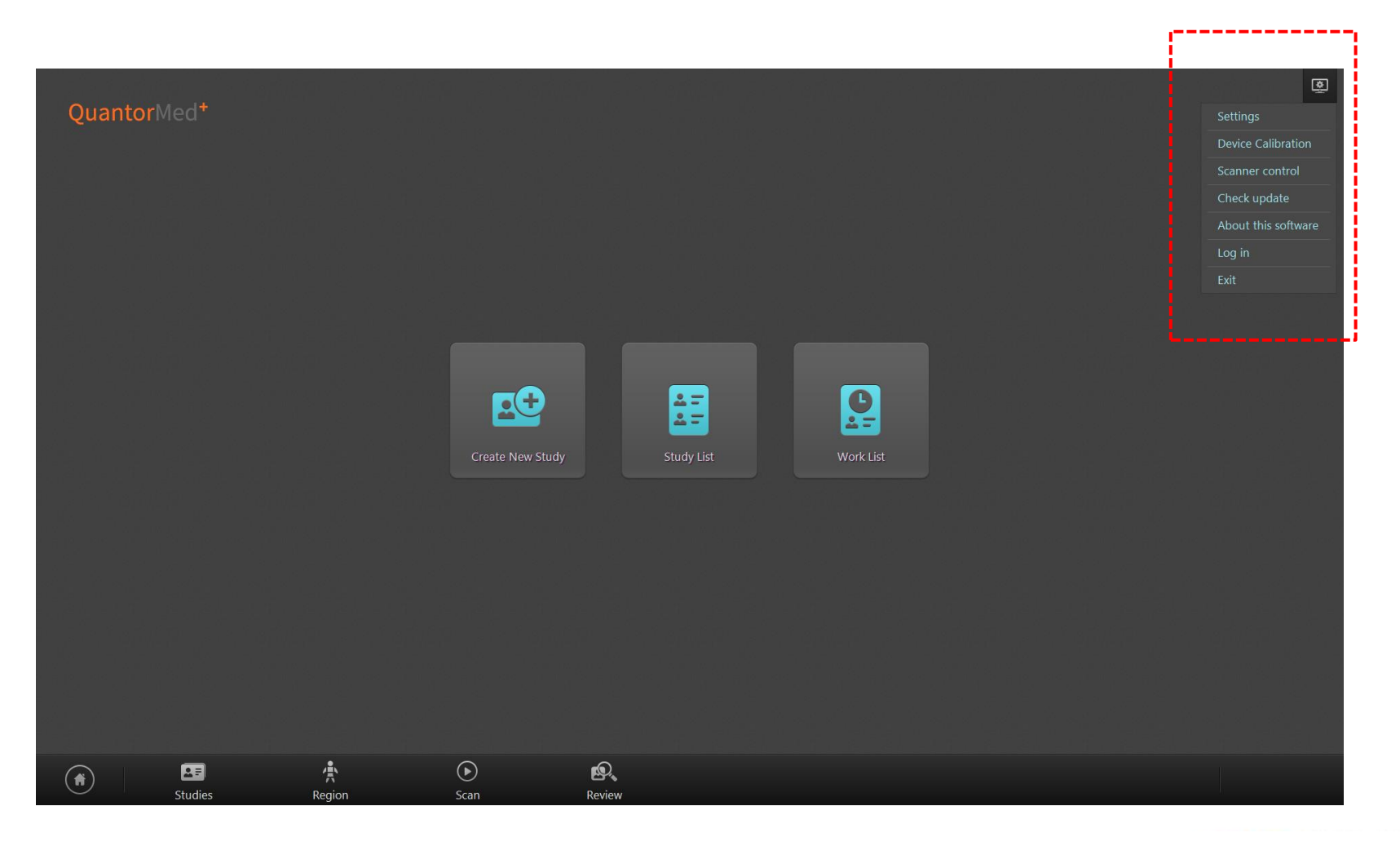

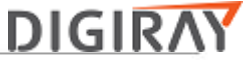

12. Adjust Gain value. Increasing gain value results in increasing the readout value for the ScanBlank.

Decreasing gain value results in decreasing the readout value for the ScanBlank.

- 13. Click "Save Enviroment".
- 14. Repeat the procedures until the readout value is within the HighDoseScan tolerance,

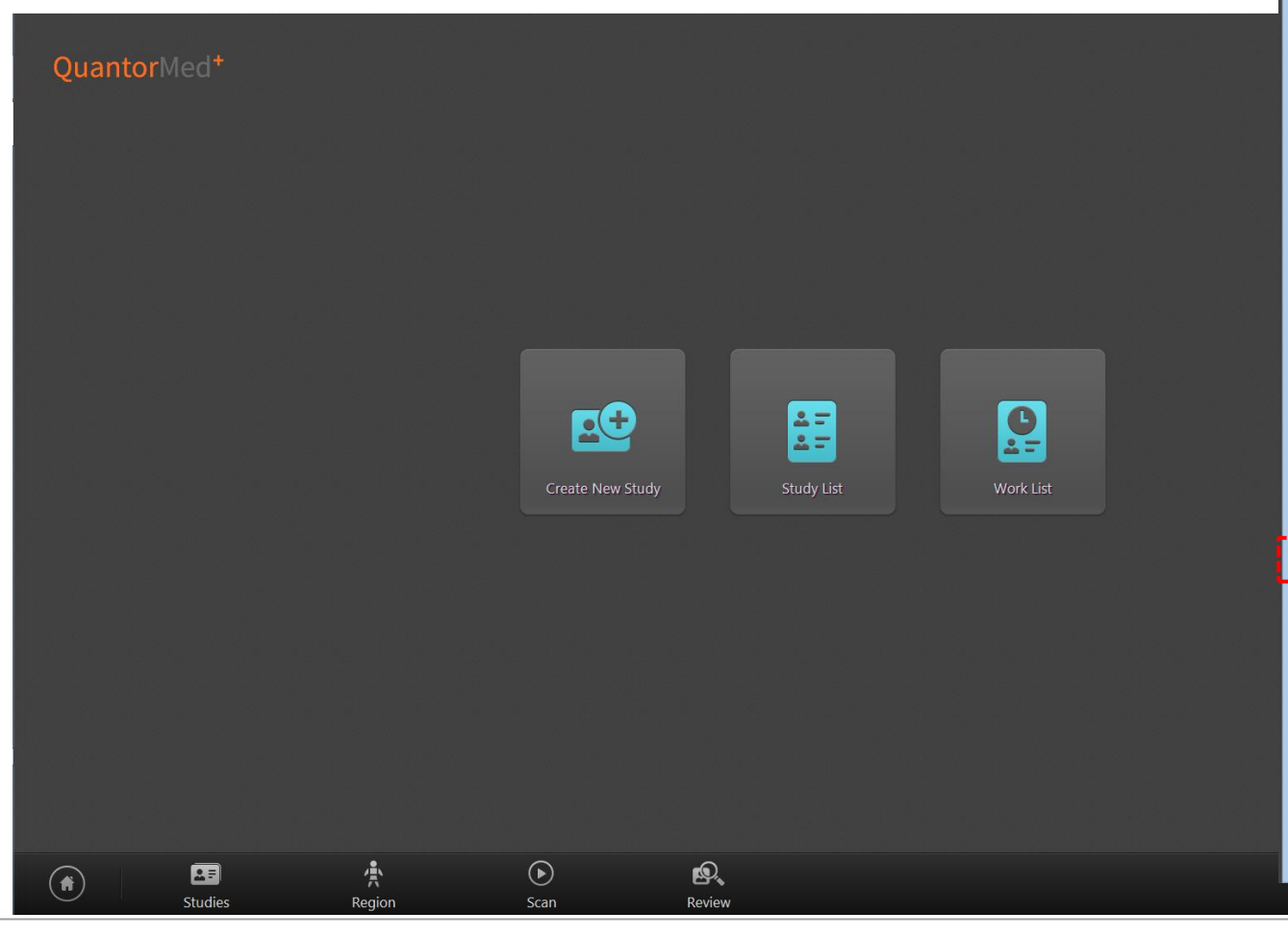

| Control 87 ×                 |                     |         |       |  |  |  |  |
|------------------------------|---------------------|---------|-------|--|--|--|--|
| Scan                         |                     |         |       |  |  |  |  |
| Power                        |                     | Erase   |       |  |  |  |  |
| Run                          |                     | Stop    |       |  |  |  |  |
| O 100um                      | •                   | • 200um |       |  |  |  |  |
| Switches                     |                     |         |       |  |  |  |  |
| Laser                        | Laser               |         |       |  |  |  |  |
| Feeder                       |                     |         |       |  |  |  |  |
| Speed 2000                   | 10 Len              | gth 105 | 700   |  |  |  |  |
| Current 40                   |                     | 4       | n     |  |  |  |  |
| Backward                     | Stop                | Forw    | ard   |  |  |  |  |
| Motorize Aligner             |                     |         |       |  |  |  |  |
| PWM 600                      | ∩ Len               | gth 1   | ሻ     |  |  |  |  |
| Out(+)                       | Auto                | Out(+   | •]    |  |  |  |  |
| ln(-)                        | In(-) Stop          |         | In(-) |  |  |  |  |
| GainL 64 GainR 53            |                     |         |       |  |  |  |  |
| Amplifier                    |                     |         |       |  |  |  |  |
| Gain 105                     | 0 <mark>1</mark> fs | et 🗾 📿  | 95    |  |  |  |  |
| Sub feature                  |                     |         |       |  |  |  |  |
| Sho <del>w</del> Diagnostics |                     |         |       |  |  |  |  |
| Save Envrionment             |                     |         |       |  |  |  |  |
| Installation Report          |                     |         |       |  |  |  |  |
| Remote Support               |                     |         |       |  |  |  |  |
|                              |                     |         |       |  |  |  |  |
| Scanner Ready                |                     |         |       |  |  |  |  |
|                              |                     |         |       |  |  |  |  |

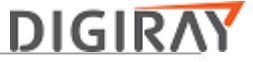

### ADC offset verification and adjustment

- 1. Open a QuantorMed+ / QuantorVet+.
- 2. Open Device Calibration.
- 3. Perform Autoalignment process.
- 4. Insert a large cassette (14" x 17") and perform Erase process.
- 5. Scan it using "ScanBlank" without x-ray.

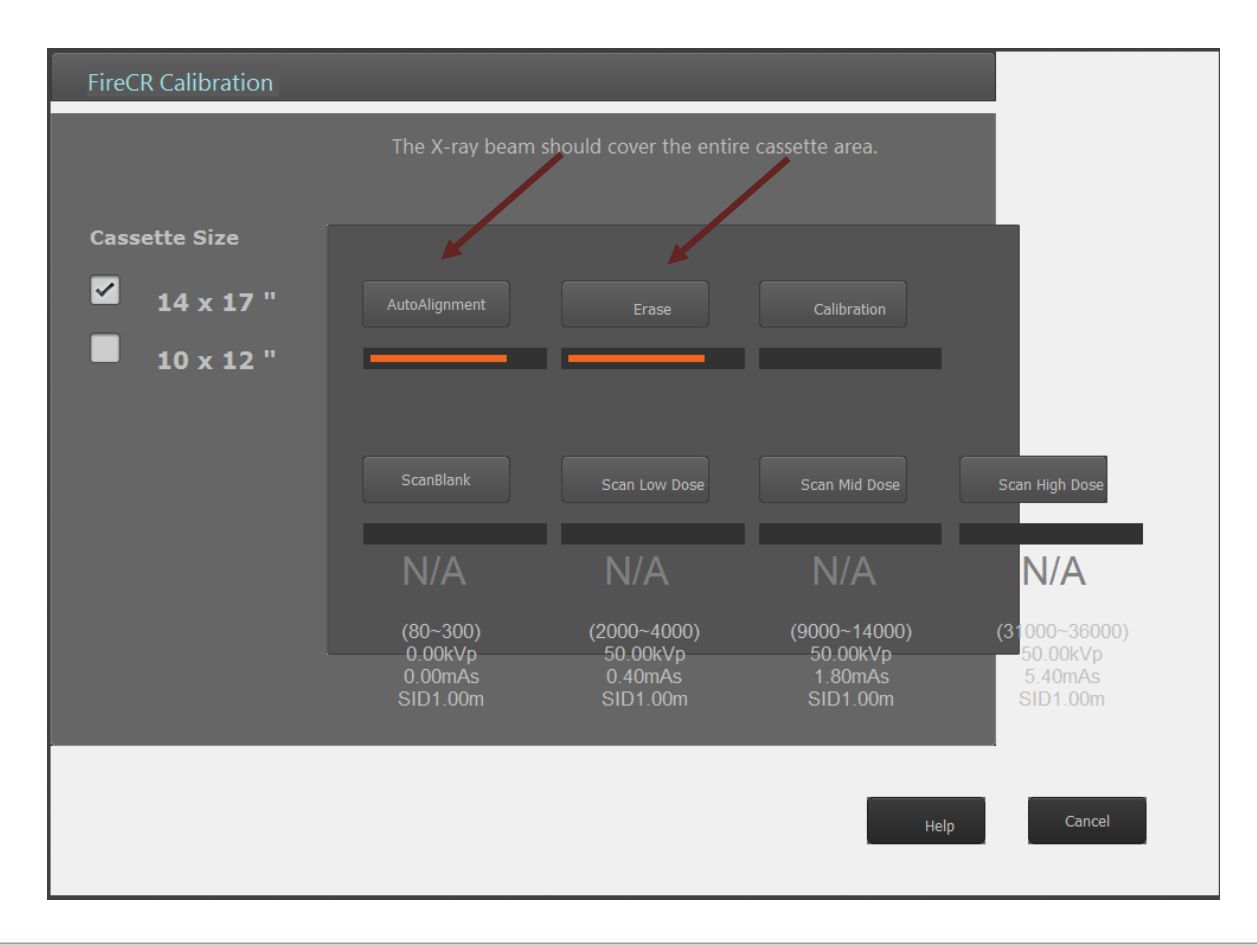

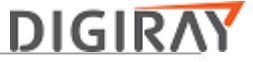

#### ADC offset verification and adjustment

- 6. If readout value is within the tolerance for "ScanBlank", continue to perform the calibration.
- 7. If readout value is out of tolerance, select reject and click cancel.

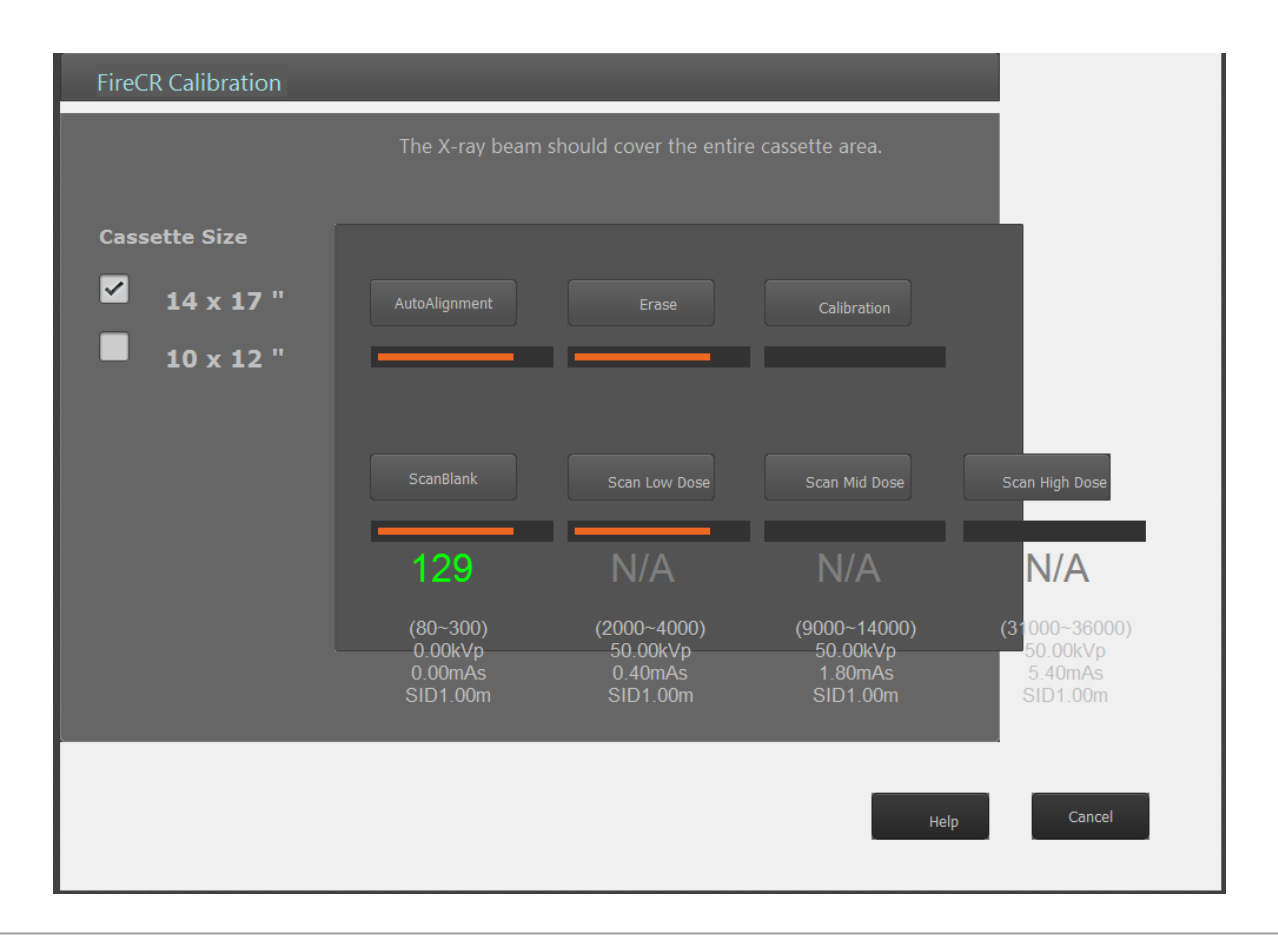

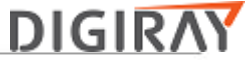

×

Erase

Stop

200um

Eraser

**4**0

Forward

Out(+)

In(-)

53

\_25

Control 87

.

20000 Length 105700

6000 Length 150

GainR

Offset

Stop

Auto

Stop

**Show Diagnostics** Save Envrionment Installation Report Remote Support

64

105

Scan

Power

Run

40

#### ADC offset verification and adjustment

8. Open Scanner control

9. Adjust Offset value. Increasing offset value results in increasing the readout value for the

ScanBlank.

Decreasing gain value results in decreasing the readout value for the ScanBlank.

- 10. Click Save Enviorment.
- 11. Repeat the procedures until readout value is within tolerance for ScanBlank.

|                         |                  |          |        |           | • 100um               |
|-------------------------|------------------|----------|--------|-----------|-----------------------|
| QuantorMed <sup>+</sup> |                  |          |        |           | Switches              |
|                         |                  |          |        |           | Laser                 |
|                         |                  |          |        |           | Feeder                |
|                         |                  |          |        |           | Speed 200             |
|                         |                  |          |        |           | Current 4             |
|                         |                  |          |        |           | Back <del>w</del> ard |
|                         |                  |          |        |           | Motorize Aligne       |
|                         |                  |          |        |           | PWM 60                |
|                         |                  |          |        |           | Out(+)                |
|                         |                  | 4        | -      | <b>B</b>  | In(-)                 |
|                         | Create New Study | Stud     | y List | Work List | GainL 6               |
|                         |                  |          |        |           | Amplifier             |
|                         |                  |          |        |           | Gain <mark>11</mark>  |
|                         |                  |          |        |           | Sub feature           |
|                         |                  |          |        |           | Sh                    |
|                         |                  |          |        |           | Sa                    |
|                         |                  |          |        |           |                       |
|                         |                  |          |        |           |                       |
|                         |                  |          |        |           | H                     |
|                         |                  |          |        |           |                       |
|                         |                  | <b>L</b> |        |           | Scanner Read          |
| Studies Region          | Scan             | Review   |        |           |                       |
|                         |                  |          |        |           |                       |